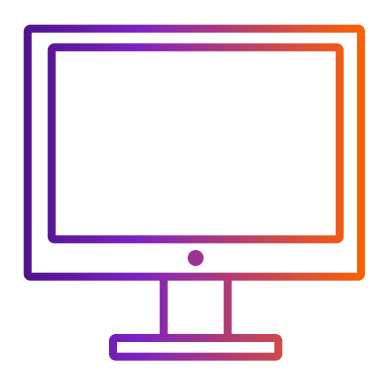

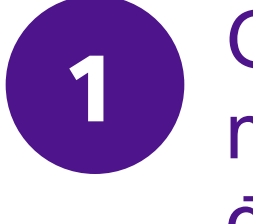

Giữ chọn "Gửi chứng từ thương mại cho hải quan qua phương thức điện tử (nên chọn)"

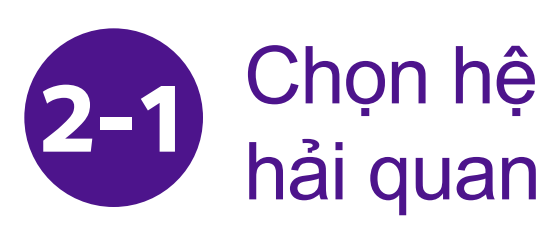

2-1-1 Chọn "Tôi muốn FedEx giúp tôi tạo Hóa đơn thương mại." hoặc "Tôi muốn FedEx giúp tôi tạo Hóa đơn chiếu lệ."

| Chi tiết lô hàng                                                                                                   |                                                                                                |   | 🔘 Mặt hàng 🔵 Tài li                                      |
|----------------------------------------------------------------------------------------------------|------------------------------------------------------------------------------------------------|---|----------------------------------------------------------|
| Bạ                                                                                                    | an g <b>ử</b> i hàng gì?                                                                       |   | TÌM KIÊM MẠT HÀNG ĐÃ LƯU                                 |
| Mặt hàng Tài liệu           TÌM KIÊM MẠT HÀNG ĐÃ LƯU                                                               | Q + THÊM MẠT HÀNG MỚI                                                                          |   | MỤC ĐÍCH CỦA LÔ HÀNG *<br>Thường mại                     |
| MỤC ĐÍCH CỦA LÔ HÀNG *<br>Thường mại                                                                               |                                                                                                | ~ | HÓA ĐƠN CHO HẢI QUAN *<br>Tôi sẽ tự tạo hóa đơn.         |
| HÓA ĐƠN CHO HẢI QUAN *                                                                                             |                                                                                                | ~ | Tôi sẽ tự tạo hóa đơn.                                   |
| Gửi chứng từ thương mại cho hải quan<br>(!) Đôi với nơi nhận hàng của lô hàng này, bạn phả<br>Chứng từ bố sung (?) | i theo phương thức điện tử (được đề xuất) 💿<br>li cung cấp bần giấy của các chứng từ hải quan. |   | Tôi muốn FedEx giúp tôi tạ<br>Tôi muốn FedEx giúp tôi tạ |
| TẢI TỆP LÊN                                                                                                    |                                                                                                |   | TATTĘPLEN                                                |

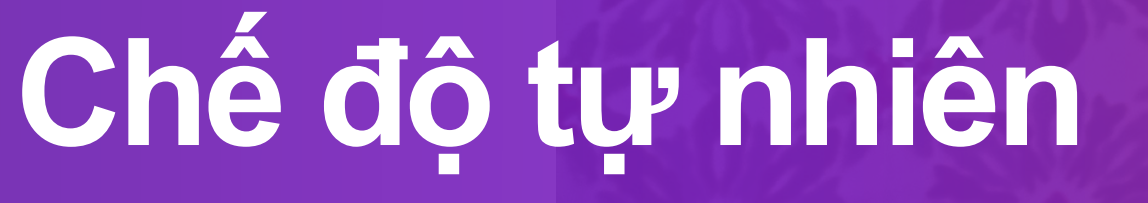

### Khi bạn chuẩn bị chứng từ hải quan

# Chọn hệ thống hỗ trợ tạo chứng từ

| 201                    |   |
|------------------------|---|
| iệu                    |   |
| U                      | Q |
|                        |   |
|                        |   |
|                        |   |
|                        |   |
|                        |   |
|                        |   |
|                        |   |
| ạo hóa đơn thương mại. |   |
| ao hóa đơn chiếu lê    |   |

Tại bước 2, bạn có thể chọn bước 2-1 hoặc bước 2-2

2-1-2 Tải lên hình ảnh tiêu đề thư và chữ ký đã chuẩn bị trước đó.

| Chứng từ bổ sung 🕐             |  |
|--------------------------------|--|
| TẢI TỆP LÊN                    |  |
| Giấy tiêu để và chữ ký ၇       |  |
| CHỌN TỰP GIÂY TIÊU ĐỀ *        |  |
| Hải quan yêu cấu giấy tiêu đề. |  |
| <b>CHỌN TỆP CHỮ KÝ</b>         |  |

• Phần tiêu đề thường bao gồm tên, logo và địa chỉ của công ty. Hình ảnh phải ở định dạng .gif hoặc .png và rõ ràng với tỷ lệ khung hình có chiều rộng và chiều cao là 10:1 (ví dụ: 1000 pixel chiều rộng và 100 pixel chiều cao).

• Hình ảnh phải ở định dạng .gif hoặc .png và rõ ràng với tỷ lệ khung hình có chiều rộng và chiều cao là 10:1 (ví dụ: 1000 pixel chiều rộng và 100 pixel chiều cao).

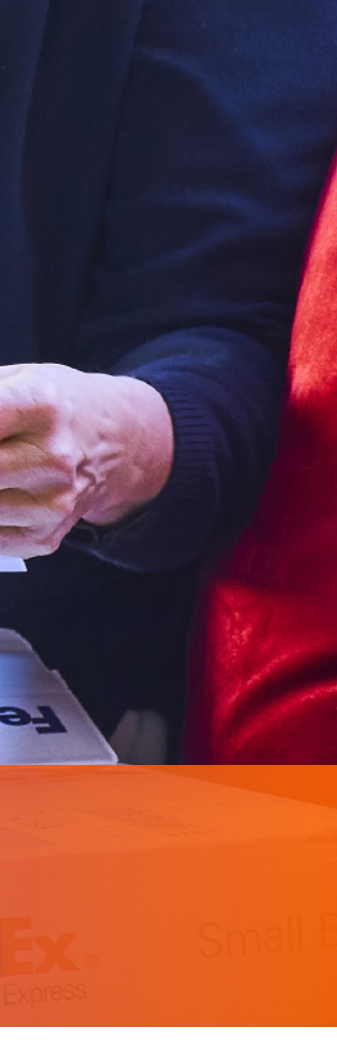

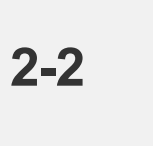

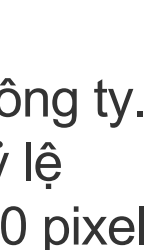

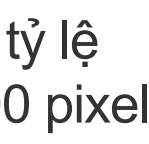

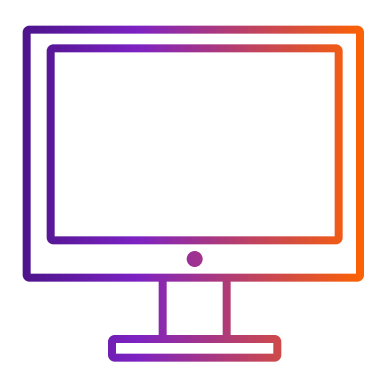

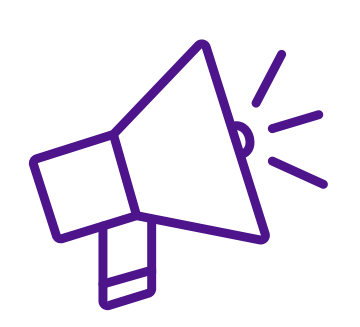

### Mẹo tải lên hình ảnh tiêu đề thư và chữ ký

Nhấp "CHỌN TỆP TIÊU ĐỀ THƯ" hoặc "CHỌN CHỮ KÝ" và chọn tệp hình ảnh của bạn, một cửa sổ bật lên được hiển thị bên dưới. Hình ảnh của bạn có thể không vừa với khung xem. Bạn có thể

i. Điều chỉnh hình ảnh nhỏ hơn bằng thanh điều chỉnh

ii. Di chuyển khung xem để hình ảnh vừa với khung: đặt con trỏ vào khung rồi nhấp trái chuột và di chuyển

iii. Nhấp "LƯU" khi hình ảnh bên trong khung xem. Hình ảnh của bạn sẽ được tải lên thành công

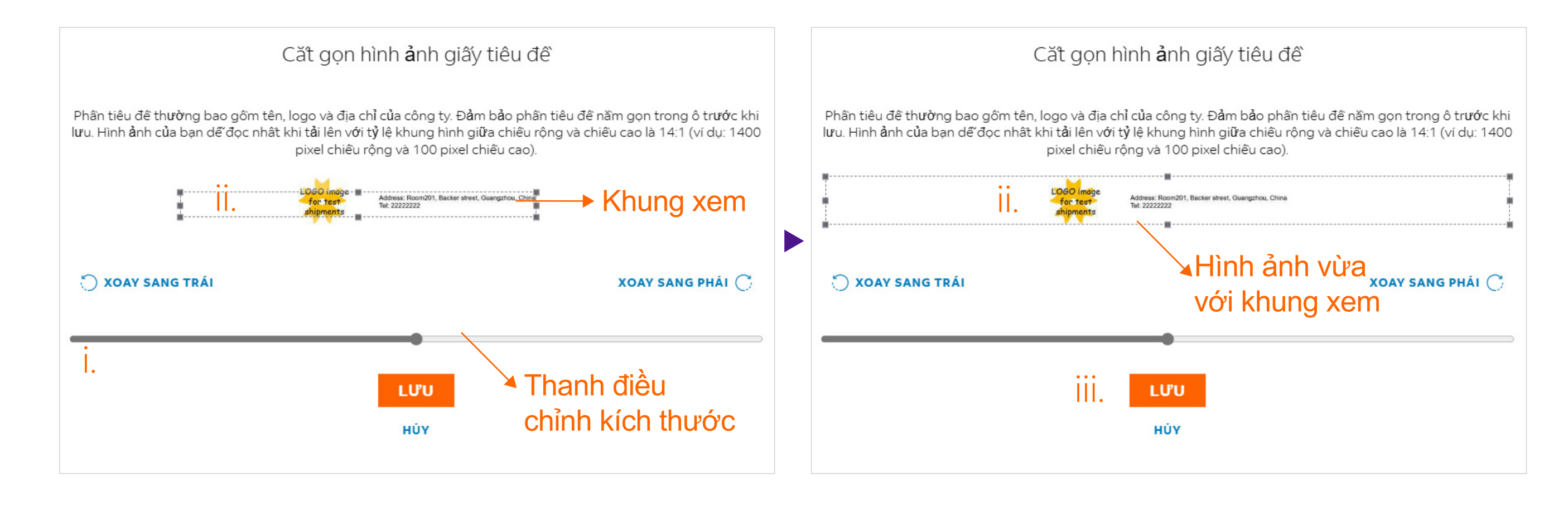

• Phần tiêu đề thường bao gồm tên, logo và địa chỉ của công ty. Hình ảnh phải ở định dạng .gif hoặc .png và rõ ràng với tỷ lệ khung hình có chiều rộng và chiều cao là 10:1 (ví dụ: 1000 pixel chiều rộng và 100 pixel chiều cao).

• Hình ảnh phải ở định dạng .gif hoặc .png và rõ ràng với tỷ lệ khung hình có chiều rộng và chiều cao là 10:1 (ví dụ: 1000 pixel chiều rộng và 100 pixel chiều cao).

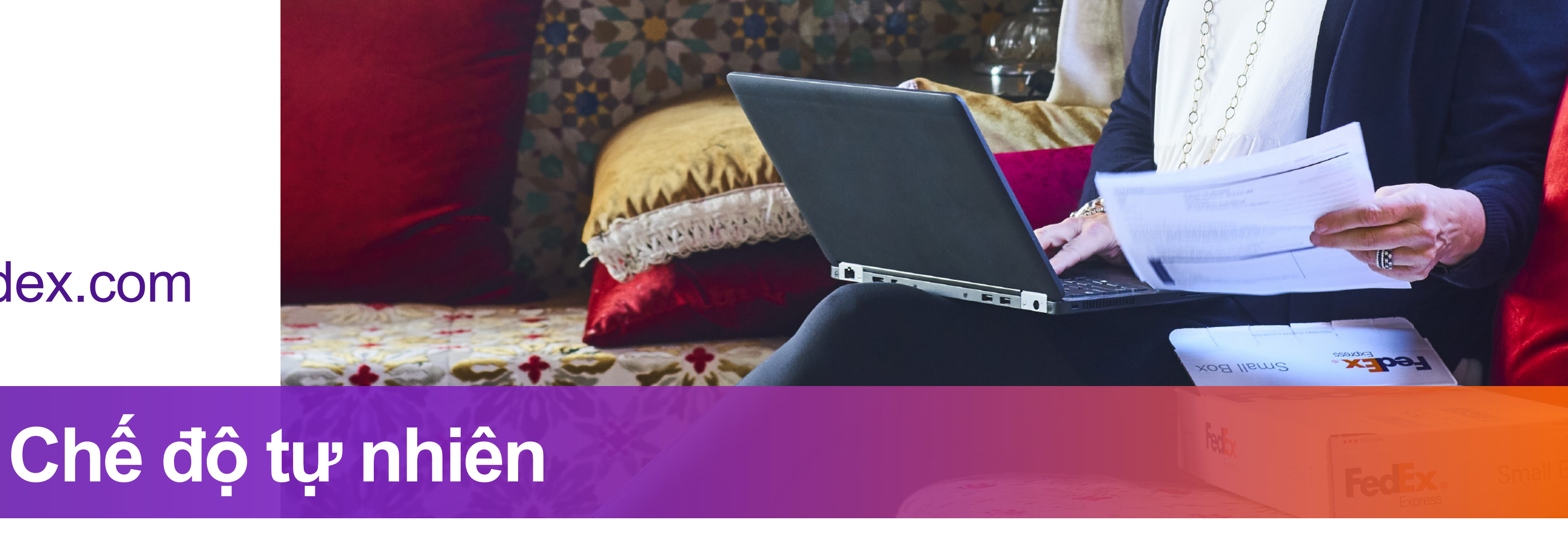

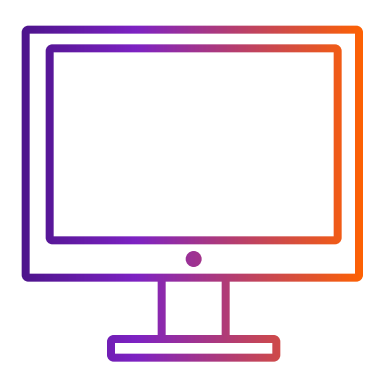

Tại bước 2, bạn có thể chọn bước 2-1 hoặc bước 2-2

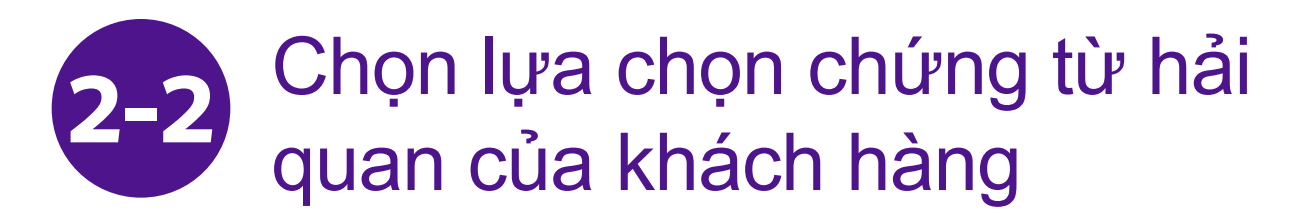

2-2-1 Chọn "Tôi sẽ tự tạo hóa đơn".

| E                                                                                                    | 3ạn g <b>ử</b> i hàng gì? |                     |  |  |
|----------------------------------------------------------------------------------------------------|---------------------------|---------------------|--|--|
| 🔘 Mặt hàng 🔵 Tài liệu                                                                                               |                           |                     |  |  |
| TÌM KIÊM MẠT HÀNG ĐÃ LƯU                                                                                            | Q                         | + THÊM MẠT HÀNG MỚI |  |  |
| MỤC ĐÍCH CỦA LÔ HÀNG *<br>Thường mại                                                                                |                           | ~                   |  |  |
| HÓA ĐƠN CHO HẢI QUAN *<br>Tôi sẽ tự tạo hóa đơn.                                                                    |                           | ~                   |  |  |
| Gửi chứng từ thương mại cho hải quan theo phương thức điện tử (được đề xuât) 🕐                                      |                           |                     |  |  |
| ① Đôi với nơi nhận hàng của lô hàng này, bạn phải cung cấp bản giấy của các chứng từ hải quan. Hóa đơn hải quan * ⑦ |                           |                     |  |  |
| TẢI TỆP LÊN                                                                                                    |                           |                     |  |  |
| Chứng từ bố sung 🕜                                                                                                  |                           |                     |  |  |
| TẢI TỆP LÊN                                                                                                    |                           |                     |  |  |

2-2-2 Tải lên hóa đơn hải quan của khách hàng.

| Mục ĐÍCH CỦA LÔ HÀNG *<br>Thường mại                                                           |   |
|------------------------------------------------------------------------------------------------|---|
| HÓA ĐƠN CHO HẢI QUAN *<br>Tôi sẽ tự tạo hóa đơn.                                               |   |
| Gửi chứng từ thương mại cho hải quan theo phương thức điện tử (được đề xuất)                   | D |
| ① Đối với nơi nhận hàng của lô hàng này, bạn phải cung cấp bản giấy của các chứng từ hải quan. |   |
| Hóa đơn hải quan * 🕜                                                                           |   |
| TẢI TỆP LÊN                                                                                    |   |
| Chứng từ bổ sung 🕜                                                                             |   |
| TẢI TỆP LÊN                                                                                    |   |
|                                                                                                |   |

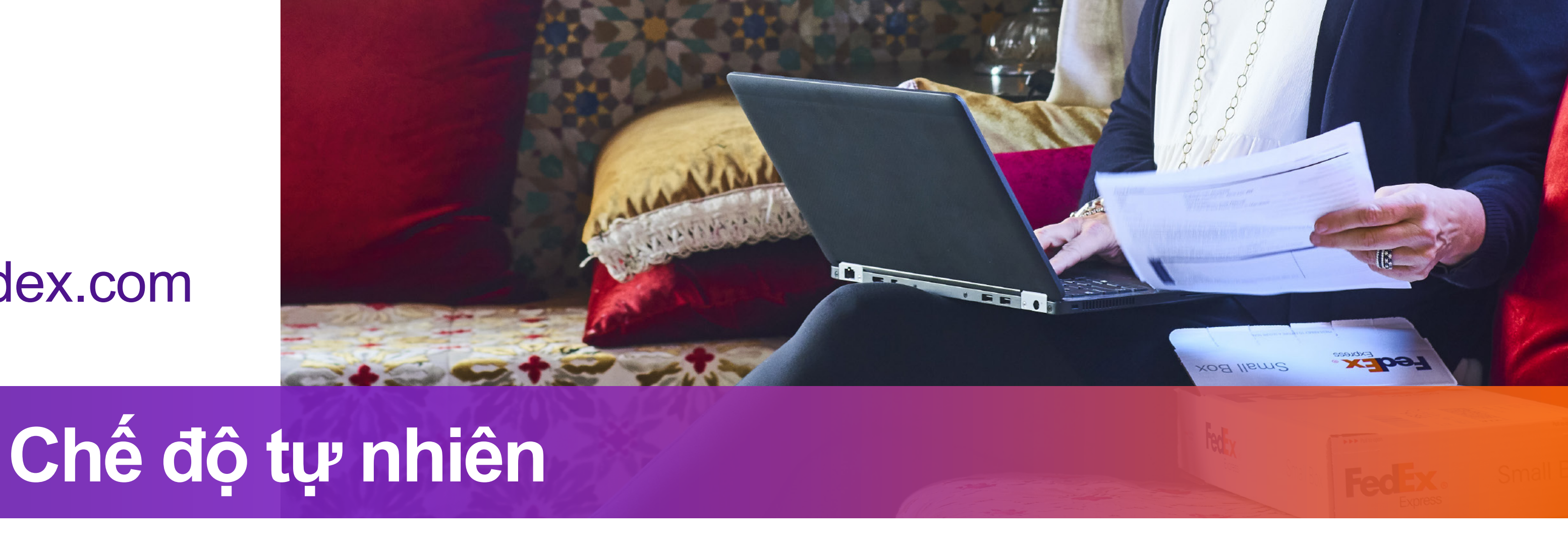

1. Mỗi tệp tối đa 5 MB.

2. Nên tải lên tệp với định dạng .pdf, .jpg, .gif, .tif, .png, hoặc .bmp để tránh chuyển đổi thất bại

3. Nếu tệp của bạn là định dạng .doc, .docx, .xls, .xlsx, .txt, vui lòng đảm bảo chứng từ của bạn chỉ chứa các ký tự tiếng Anh được nhập bằng phương thức bàn phím tiếng Anh trong cài đặt ngôn ngữ của máy tính và không chứa các ký tự và/hoặc ký hiệu đặc biệt (ví dụ: \*, #, ¥, ¥, ₩, ₿).

4. Vui lòng đính kèm hình ảnh tiêu đề thư và chữ ký trong hoá đơn hải quan của bạn. Bạn có thể kiểm tra thị trường yêu cầu thư tiêu đề và/hoặc chữ ký tại https://www.fedex.com/content/dam/fedex/us-unitedstates/services/Commercial\_Invoice\_Country\_List.pdf

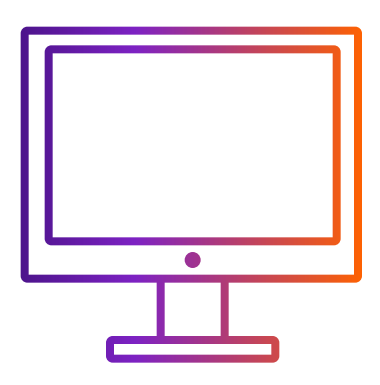

# Chế độ tự nhiên

Bước 3-1 hoặc bước 3-2 dựa theo lựa chọn của bạn tại bước 2-1 hoặc bước 2-2

### Khi bạn hoàn tất lô hàng

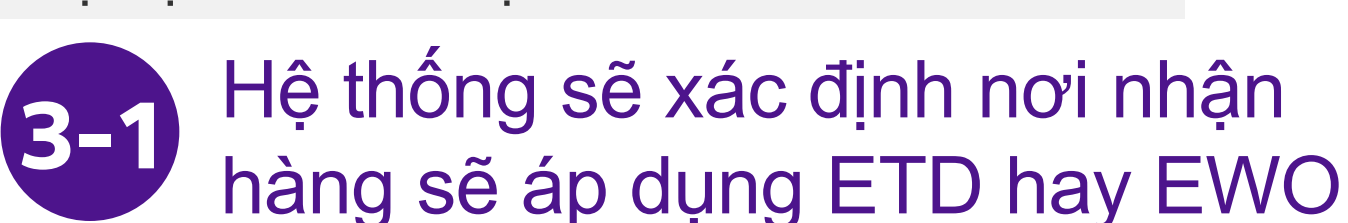

ETD: điểm đến của lô hàng không yêu cầu chứng từ bản cứng.

EWO: điểm đến của lô hàng yêu cầu chứng từ bản cứng.

Bước tiếp theo:

Tải xuống và in chứng từ của bạn

Nhãn lô hàng Dán nhãn vận chuyển lên mặt trên của mối gói hàng, đảm bảo nhìn rõ mã vạch.

#### TẢI NHÃN XUÔNG

Hóa đơn thương mại Cho 3 bản sao hóa đơn vào trong túi gửi hàng phía sau nhãn gửi hàng.

TẢI NHÃN XUÔNG

Hố sơ giao dịch 🕕 In hố sơ giao dịch chi tiết.

TẢI NHÃN XUÔNG

### TẠO LÔ HÀNG MỚI

Bước tiếp theo:

Tải xuống và in chứng từ của bạn

Nhãn lô hàng Dán nhãn vận chuyển lên mặt trên của mối gói hàng, đảm bảo nhìn rõ mã vạch.

TẢI NHÃN XUÔNG

Hóa đơn thương mại Cho 2 bản sao hóa đơn vào trong túi gửi hàng phía sau nhãn gửi hàng.

TÁI NHÃN XUÔNG

Hố sơ giao dịch 🕕 In hố sơ giao dịch chi tiết.

TẢI NHÃN XUÔNG

TẠO LÔ HÀNG MỚI

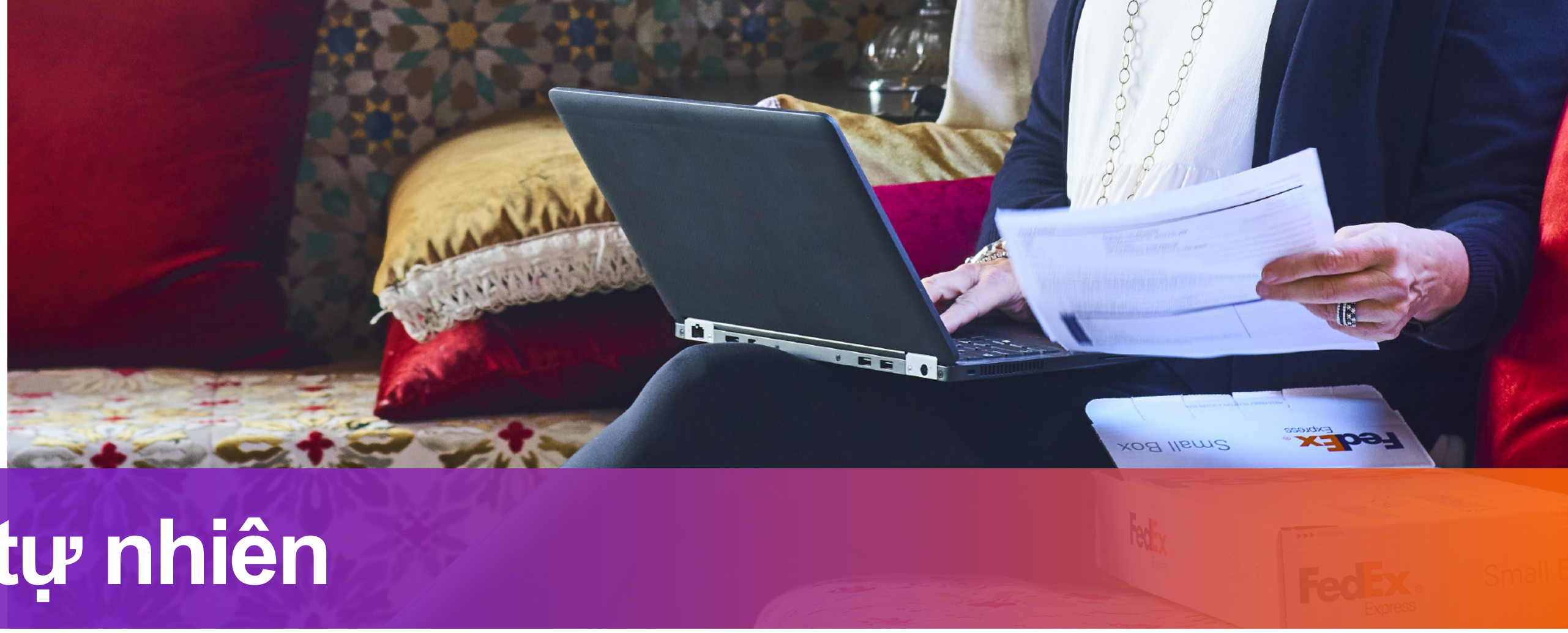

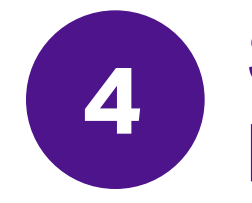

### Sau khi in nhãn, bạn sẽ thấy trên Vận đơn hàng không (AWB) đánh dấu là "ETD" hoặc "EWO"

Nếu nơi nhận lô hàng của bạn yêu cầu bản cứng Hoá đơn thương mại của bạn, Vận đơn hàng không (AWB) sẽ đánh dấu "EWO" thay vì "ETD".

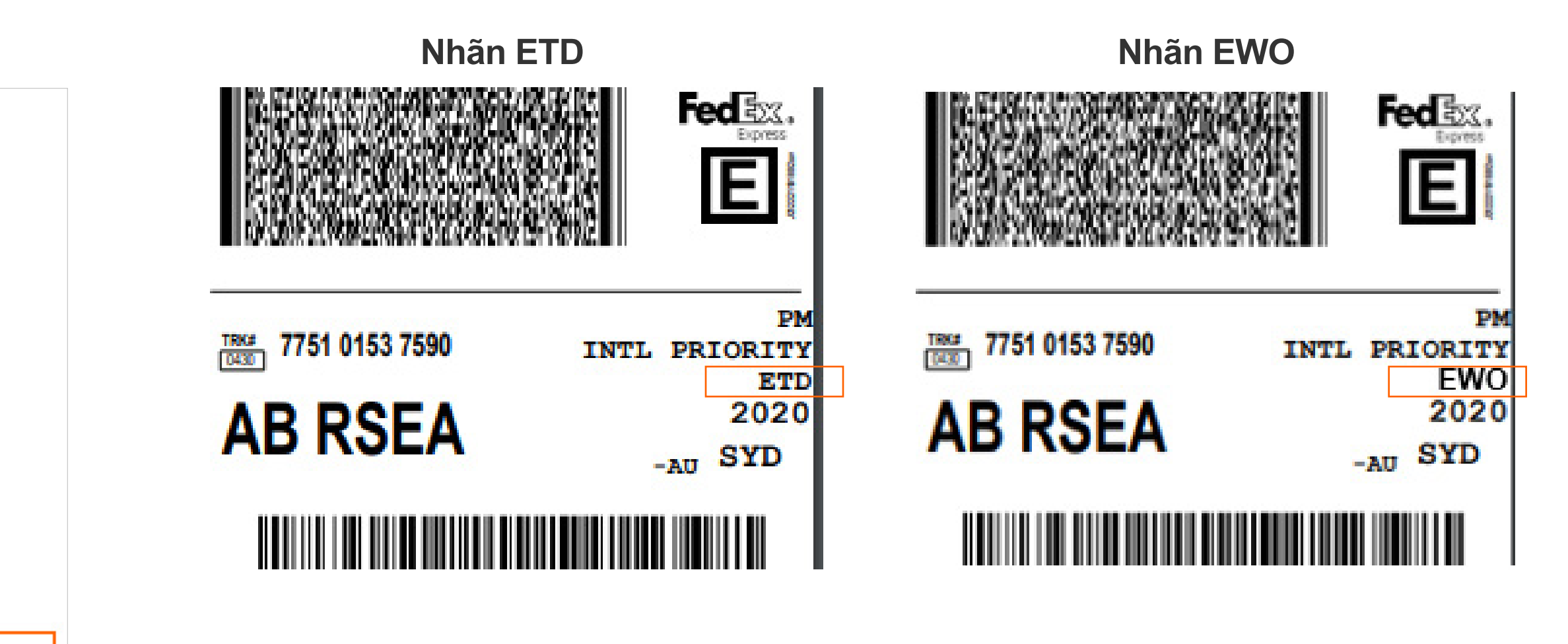

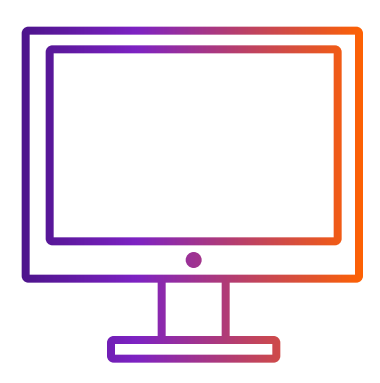

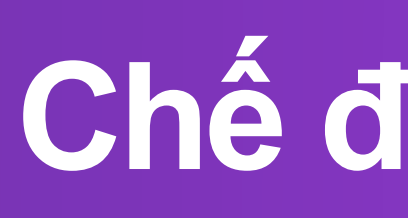

Bước 3-1 hoặc bước 3-2 dựa theo lựa chọn của bạn tại bước 2-1 hoặc bước 2-2

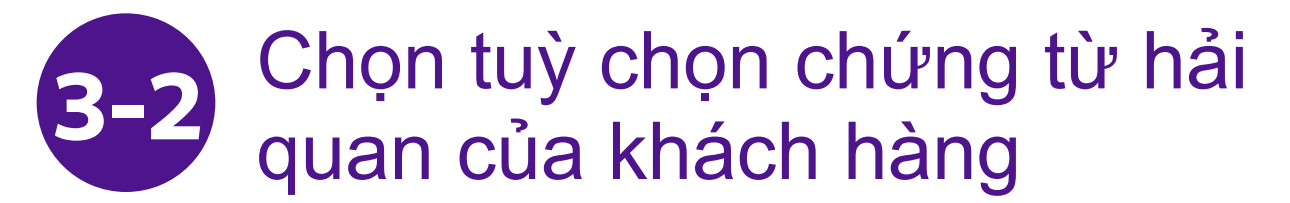

"Hóa đơn thương mại/chiếu lệ" sẽ không hiển thị vì đây là biểu mẫu riêng của bạn.

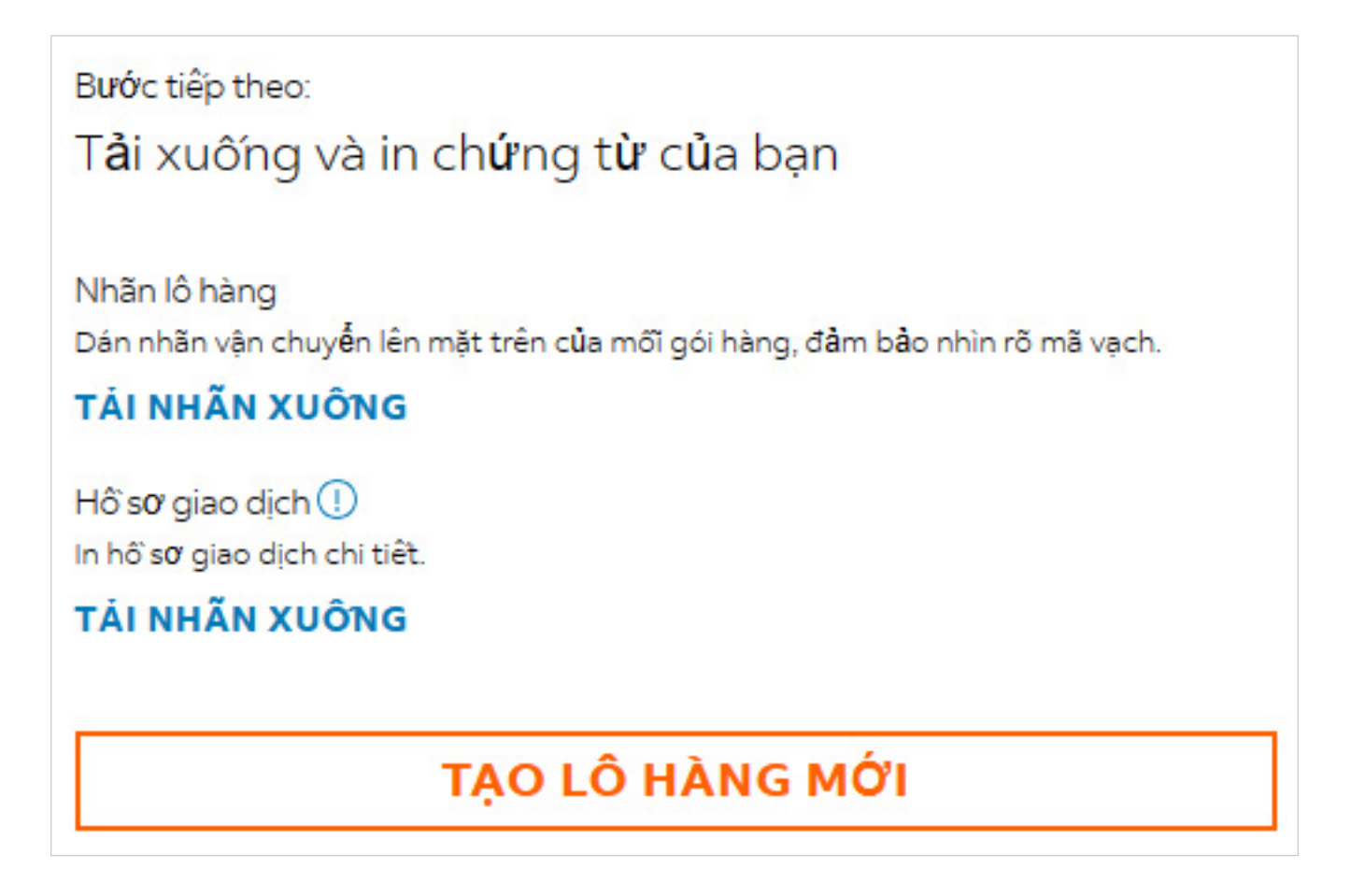

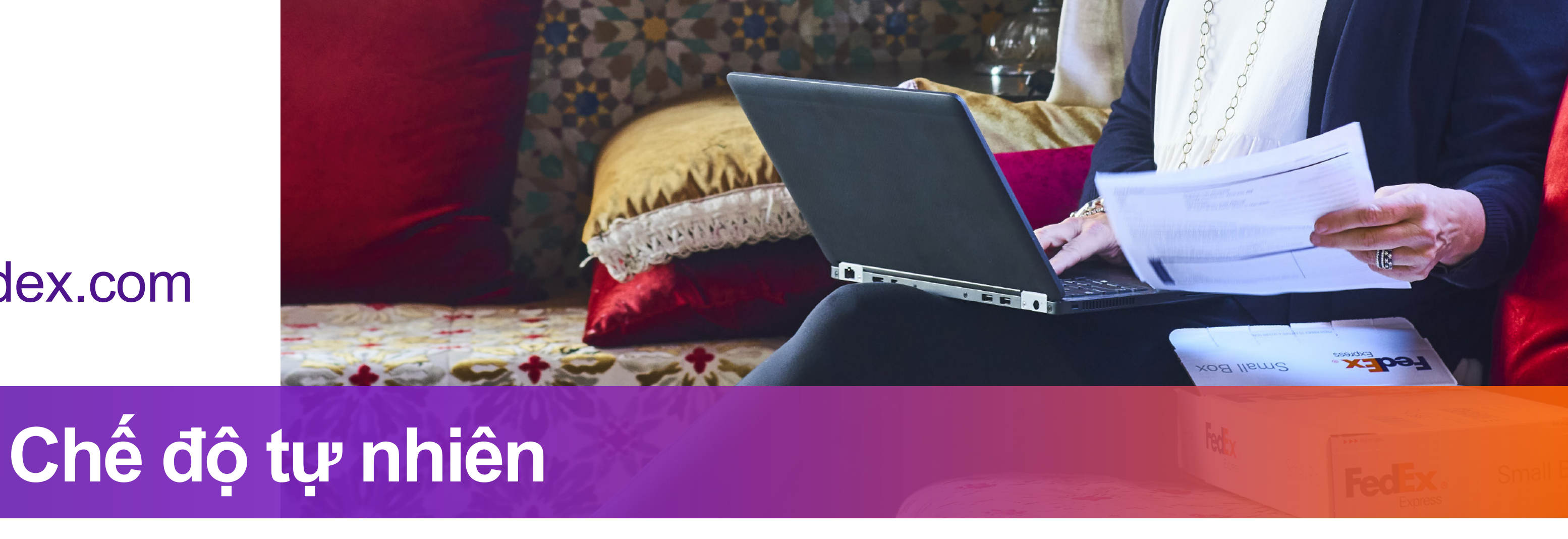

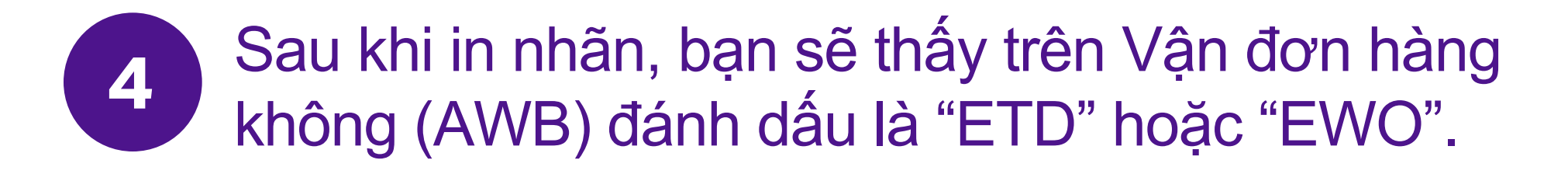

Vận đơn hàng không (AWB) sẽ đánh dấu "ETD" nếu nơi nhận lô hàng của bạn không yêu cầu bản cứng Hoá đơn thương mại của bạn.

Vận đơn hàng không (AWB) sẽ đánh dấu "EWO" nếu nơi nhận lô hàng yêu cầu bản cứng Hoá đơn thương mại của bạn. Vui lòng in bản cứng Hóa đơn thương mại/chiếu lệ' và đính kèm vào lô hàng nếu trên Vận đơn hàng không đánh dấu "EWO".

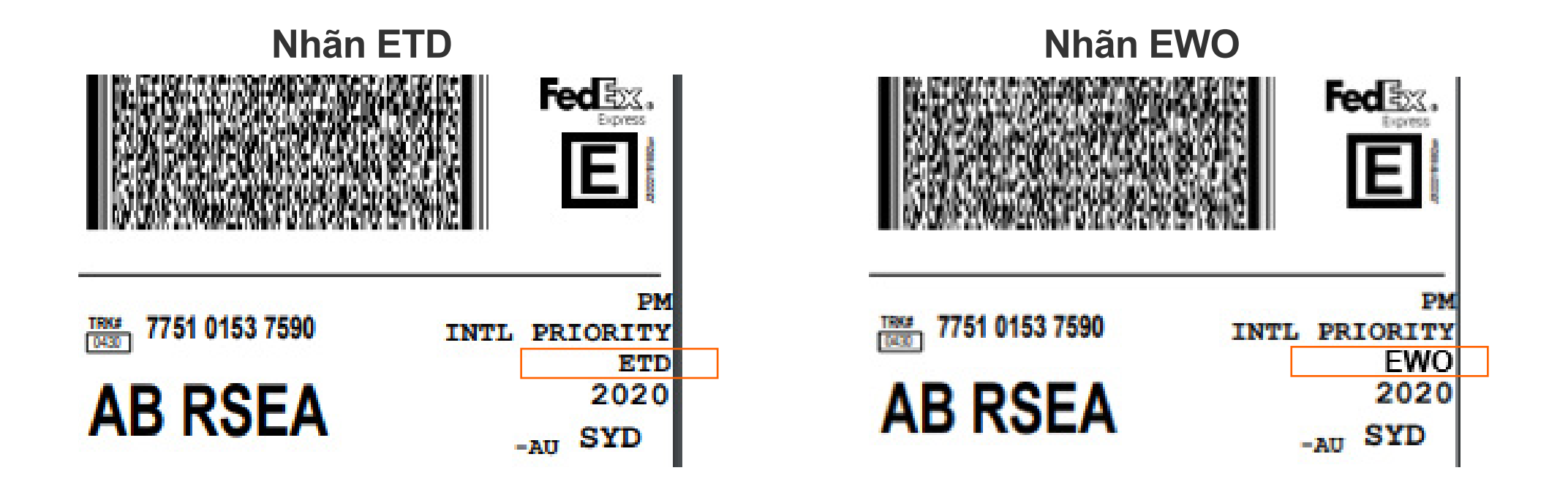

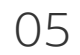

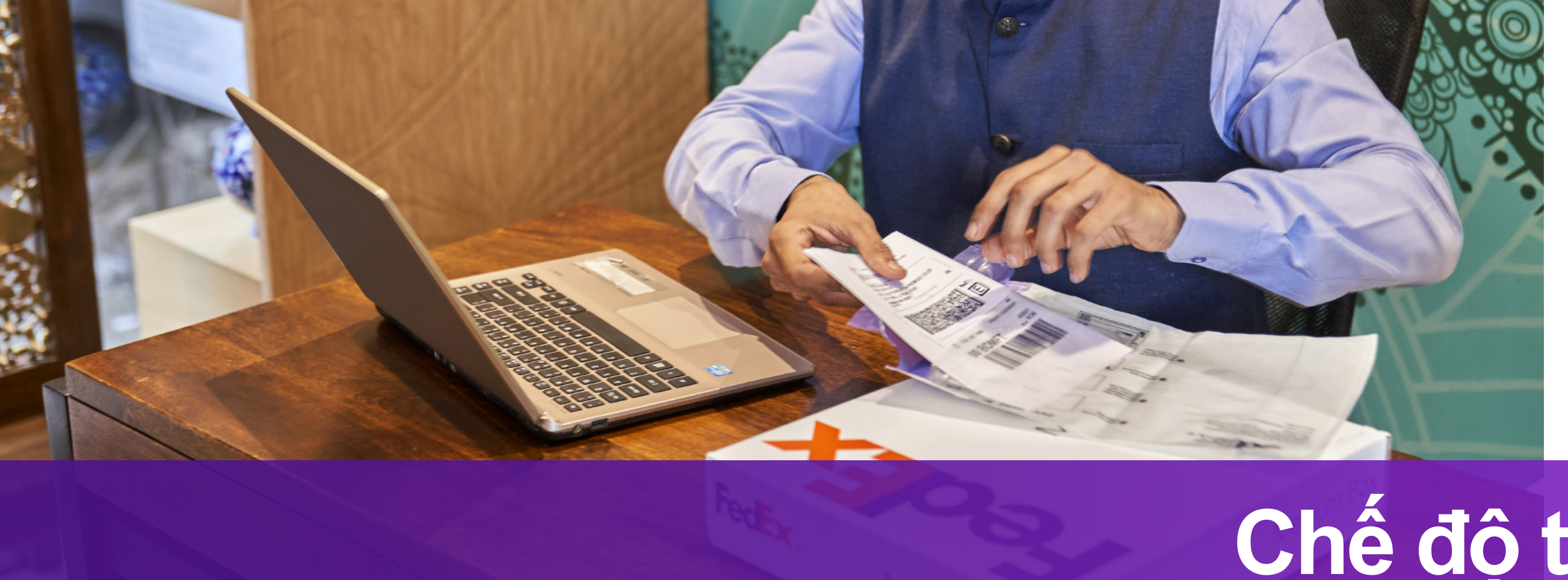

## Khi bạn chuẩn bị chứng từ hải quan

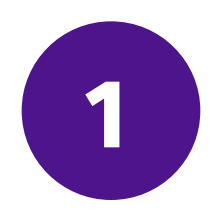

Giữ chọn "Gửi chứng từ thương mại cho hải quan qua phương thức điện tử (nên chọn)"

| 2- | -1) |
|----|-----|
|    |     |

| <ul> <li>Bạn gửi hàng gì? Bặt buợc</li> <li>Mặt hàng</li> <li>Tài liệu</li> </ul> |                                 |                  |                     | <b>2-1-1</b> Chọ<br>thương n<br>đơn chiế |
|-----------------------------------------------------------------------------------|---------------------------------|------------------|---------------------|------------------------------------------|
| TÌM KIÊM MẠT HÀNG ĐÃ LƯU                                                          |                                 | Q                | + THÊM MẠT HÀNG MỚI |                                          |
|                                                                                   |                                 |                  |                     | Mục ĐICH (<br>Thường m                   |
| MỤC ĐÍCH CỦA LÔ HÀNG *<br>Thường mại                                              | $\sim$                          |                  |                     | HÓA ĐƠN C                                |
| HÓA ĐƠN CHO HẢI QUAN                                                              | $\sim$                          |                  |                     |                                          |
|                                                                                   |                                 |                  |                     | Tôi sẽ tự tạ                             |
| Gửi chứng từ thương mại cho hải                                                   | quan theo phương thức           | : điện tử (đượ   | ýc để xuất) 🕐       | Tôi muốn F                               |
| Dôi với nơi nhận bàng của lô bàng này ba                                          | n nhậi cung cấn bản giấy của    | a các chứng từ l | hài quan            | Tôi muốn F                               |
| Chứng từ bổ sung (?)                                                              | in prior congresp built giby co | i cuc chung tu i |                     | Bạn chữa ở                               |
| TẢI TỆP LÊN                                                                       |                                 |                  |                     |                                          |
|                                                                                   |                                 |                  |                     |                                          |

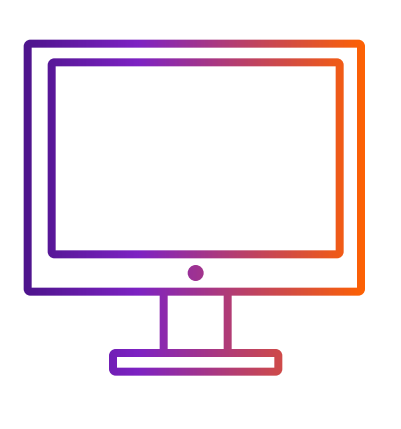

Cách vận chuyển với ETD khi tạo lô hàng thông qua FedEx Ship Manager<sup>™</sup> tại fedex.com

# Chế độ thu gọn

Chọn tùy chọn hệ thống giúp tạo chứng từ hải quan

on "Tôi muốn FedEx giúp tôi tạo Hóa đơn mại" hoặc "Tôi muốn FedEx giúp tôi tạo Hóa u lệ"

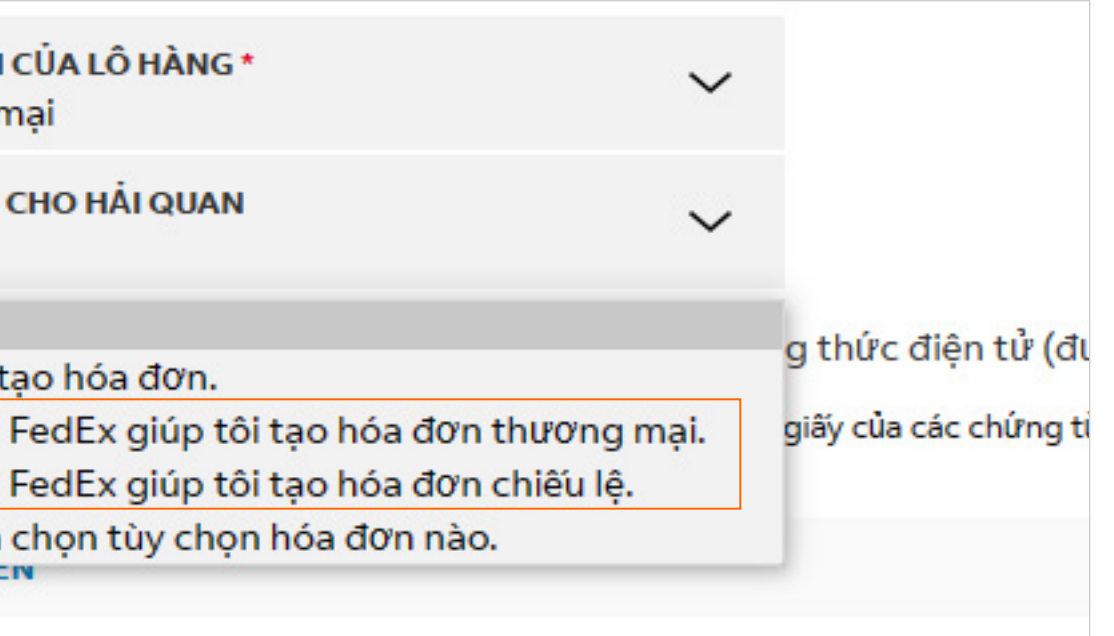

Tại bước 2, bạn có thể chọn bước 2-1 hoặc bước 2-2

2-1-2 Nhấp "CHỌN TỆP TIÊU ĐỀ THƯ" và "CHỌN TỆP CHỮ KÝ" để tải lên hình ảnh cho Hóa đơn thương mại và Hóa đơn chiếu lệ

| Chứng từ bổ sung ၇             |       |
|--------------------------------|-------|
| TẢI TỆP LÊN                    |       |
| Giấy tiêu để và chữ ký 🕐       |       |
| CHỌN TỆP GIÂY TIÊU ĐỀ *        |       |
| Hải quan yêu cấu giấy tiêu đề. |       |
| <b>CHỌN TỆP CHỮ KÝ</b>         |       |
| Bên mua không phải là người nh | iận 💿 |

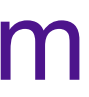

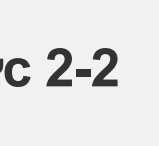

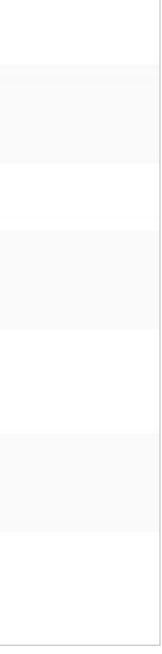

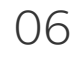

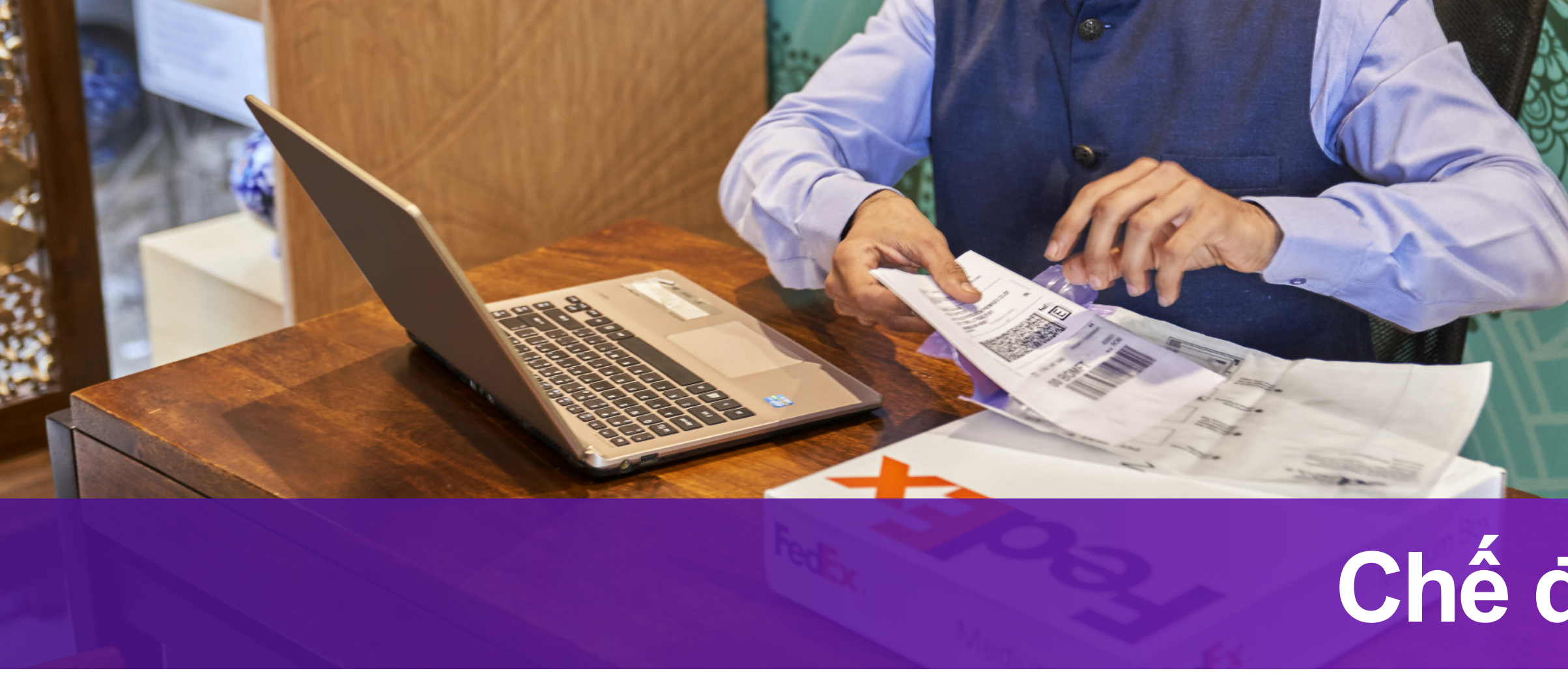

### 2-1-3 Tải lên hình ảnh tiêu đề thư và chữ ký đã được chuẩn bị trước

| HÓA ĐƠN CHO HẢI QUAN                                         | ~                              | ĐIỀU KHOẢN BÁN HÀNG             | ~                 | Chứng từ bổ sung 🕜                    |
|--------------------------------------------------------------|--------------------------------|---------------------------------|-------------------|---------------------------------------|
| Tôi muốn FedEx giúp tôi tạo h                                | ióa đơn thường mại             |                                 |                   | TẢI TỆP LÊN                           |
| THÔNG TIN HÓA ĐƠN BỔ SUNG                                    |                                | PHÂN KHAI BÁO TRÊN TỪ KHAI      |                   | Giấy tiêu để và chữ ký 🧿              |
| РНІ́ ВÅО НІĖ́М                                               | CNY 🗸                          | PHÍ CHUYÊN CHỞ                  | $\mid$ CNY $\sim$ | CHỌN TỆP GIÂY TIÊU ĐẾ                 |
| PHÍ ĐÓNG GÓI                                                 | CNY 🗸                          | CHI PHÍ XỬ LÝ                   | CNY 🗸             | Hải quan yêu cấu giấy tiêu            |
| 🗹 Gửi chứng từ thương mại c                                  | :ho hải quan theo phương       | g thức điện tử (được đê xuât) ⑦ |                   | <b>CHỌN TỆP CHỮ KÝ</b>                |
| () Đôi với nơi nhận hàng của lô hàng<br>Chứng từ bổ sung (?) | g này, bạn phải cung cấp bản g | jiấy của các chứng từ hải quan. |                   | Bên mua không phải                    |
| TẢI TỆP LÊN                                                  |                                |                                 |                   | <ul> <li>Phần tiêu đề thườ</li> </ul> |
| Giấy tiêu để và chữ ký ၇                                     |                                |                                 |                   | Hình ảnh phải ở địn                   |
| ⊘ XEM PHÂN TIÊU ĐÊ                                           |                                |                                 | <b></b>           | chiều rộng và chiều                   |
| 🕗 ΧΕΜ CHỮ KÝ                                                 |                                |                                 | 圓                 | . Llình ảnh nhải ả đ                  |
| Bên mua không phải là ngư                                    | rời nhận 🕐                     |                                 |                   | chiều rộng và chiều                   |

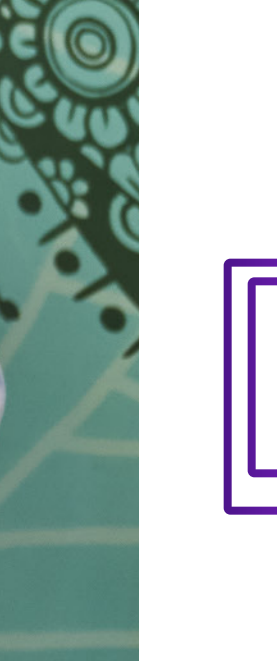

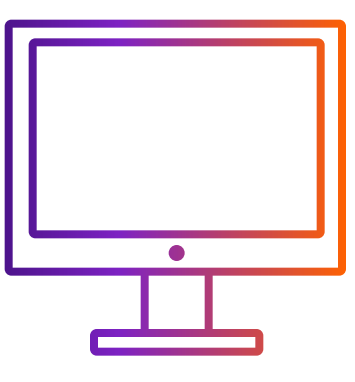

Cách vận chuyển với ETD khi tạo lô hàng thông qua FedEx Ship Manager<sup>™</sup> tại fedex.com

# Chế độ thu gọn

| )               |       |  |
|-----------------|-------|--|
| *               | 2-1-2 |  |
| đê.             |       |  |
|                 | 2-1-2 |  |
| i là người nhậr | 0     |  |

nường bao gồm tên, logo và địa chỉ của công ty. <sup>,</sup> định dạng .gif hoặc .png và rõ ràng với tỷ lệ khung hình có niều cao là 10:1 (ví dụ: 1000 pixel chiều rộng và 100 pixel chiều cao).

ở định dạng .gif hoặc .png và rõ ràng với tỷ lệ khung hình có niều cao là 10:1 (ví dụ: 1000 pixel chiều rộng và 100 pixel chiều cao).

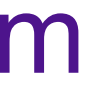

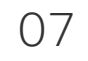

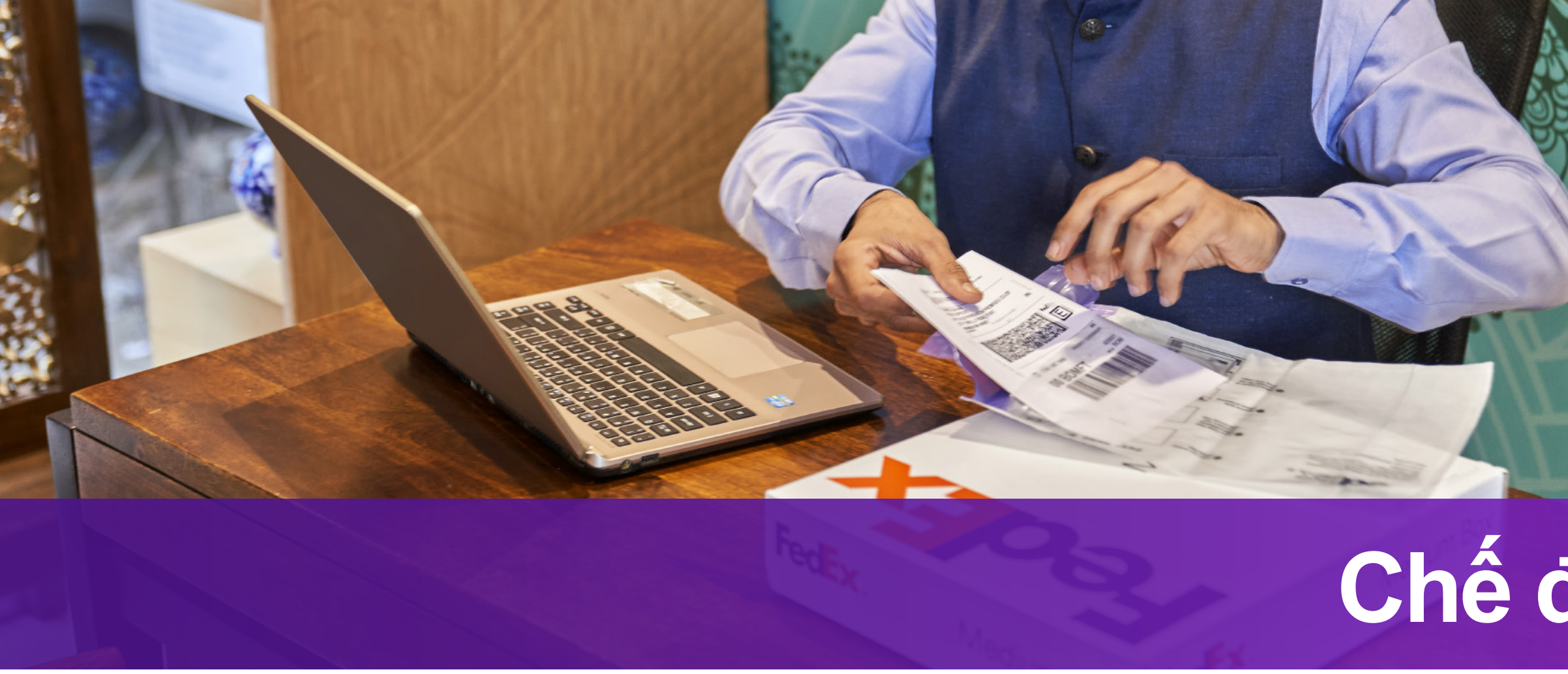

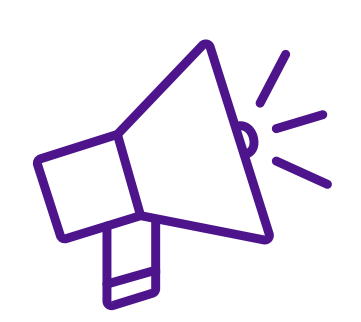

### Mẹo tải lên hình ảnh tiêu đề thư và chữ ký

Nhấp "CHỌN TỆP TIÊU ĐỀ THƯ" hoặc "CHỌN CHỮ KÝ" và chọn tệp hình ảnh của bạn, một cửa sổ bật lên được hiển thị bên dưới. Hình ảnh của bạn có thể không vừa với khung xem. Bạn có thể

i. Điều chỉnh hình ảnh nhỏ hơn bằng thanh điều chỉnh

ii. Di chuyển khung xem để hình ảnh vừa với khung: đặt con trỏ vào khung rồi nhấp trái chuột và di chuyển

iii. Nhấp "LƯU" khi hình ảnh bên trong khung xem. Hình ảnh của bạn sẽ được tải lên thành công

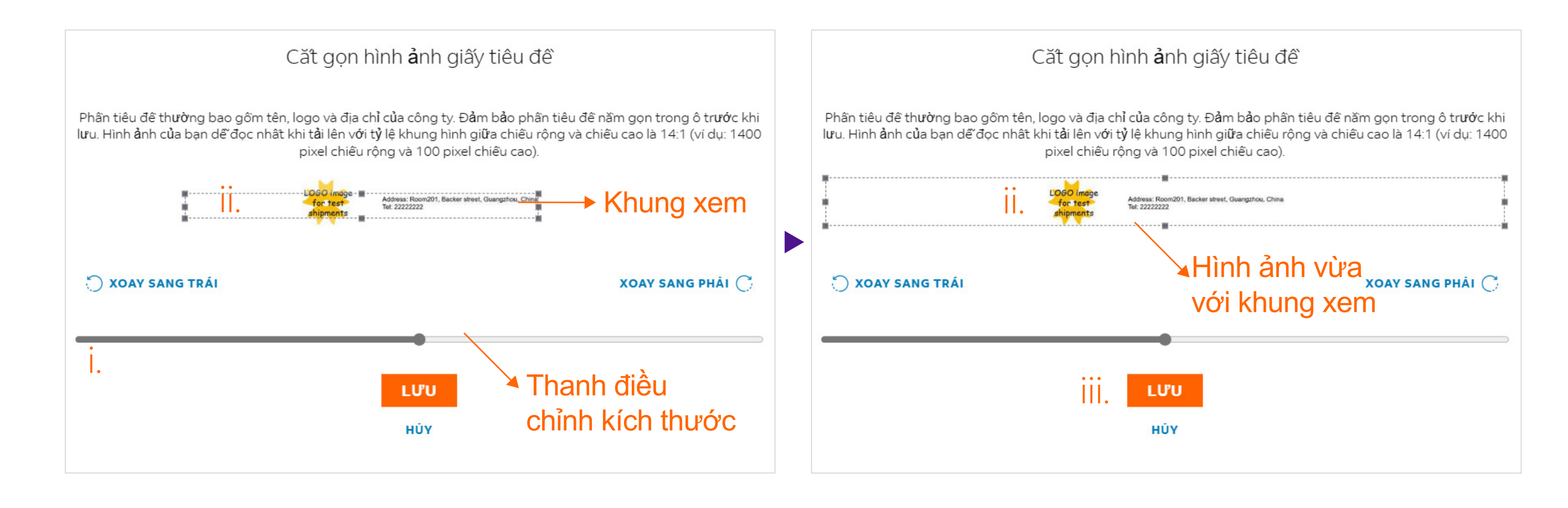

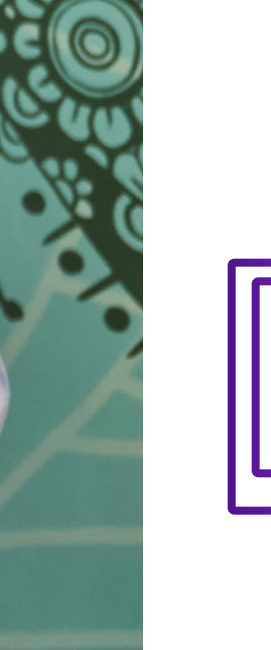

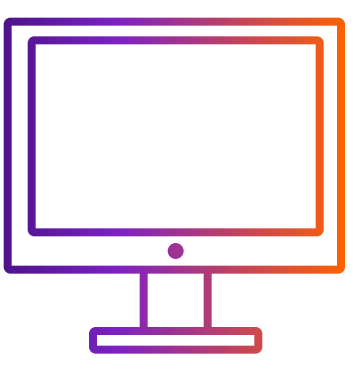

## Cách vận chuyển với ETD khi tạo lô hàng thông qua FedEx Ship Manager<sup>™</sup> tại fedex.com

# Chế độ thu gọn

- Phần tiêu đề thường bao gồm tên, logo và địa chỉ của công ty. Hình ảnh phải ở định dạng .gif hoặc .png và rõ ràng với tỷ lệ khung hình có chiều rộng và chiều cao là 10:1 (ví dụ: 1000 pixel chiều rộng và 100 pixel chiều cao).
- Hình ảnh phải ở định dạng .gif hoặc .png và rõ ràng với tỷ lệ khung hình có chiều rộng và chiều cao là 10:1 (ví dụ: 1000 pixel chiều rộng và 100 pixel chiều cao).

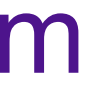

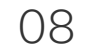

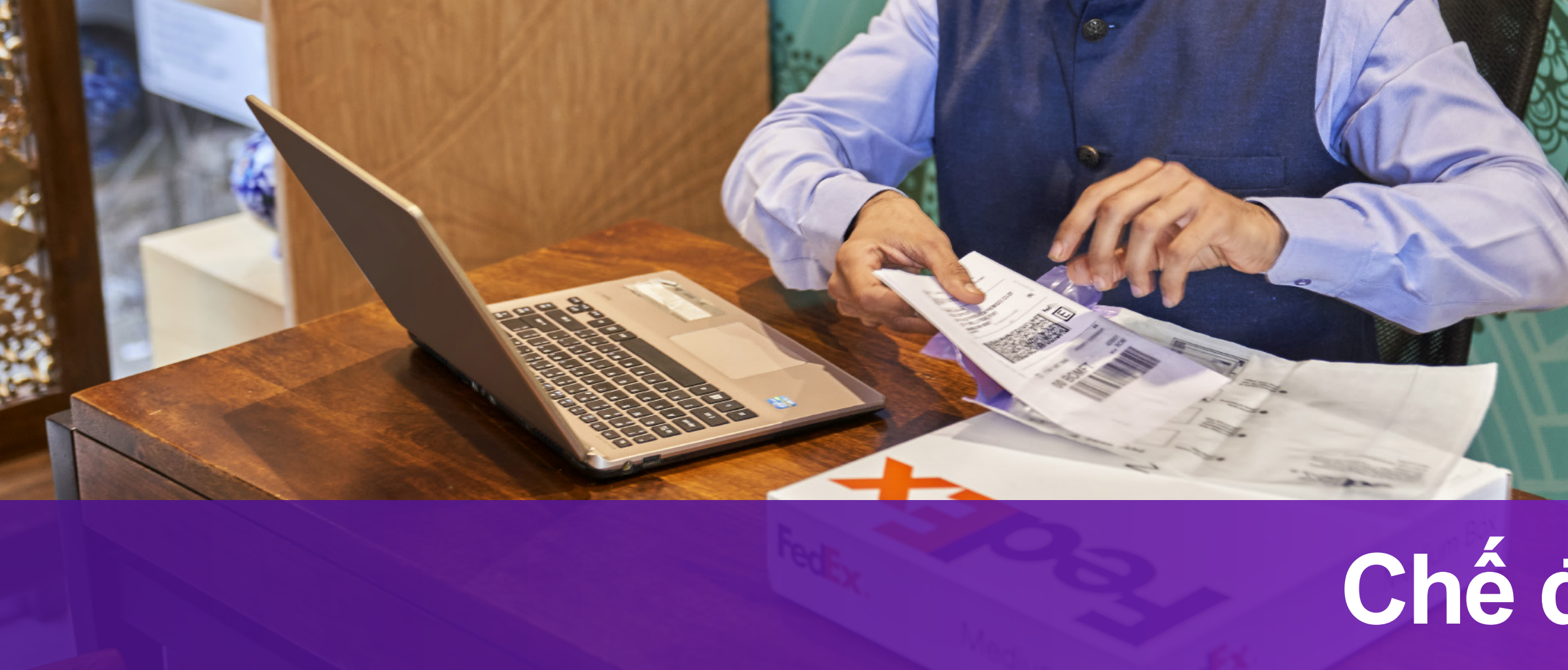

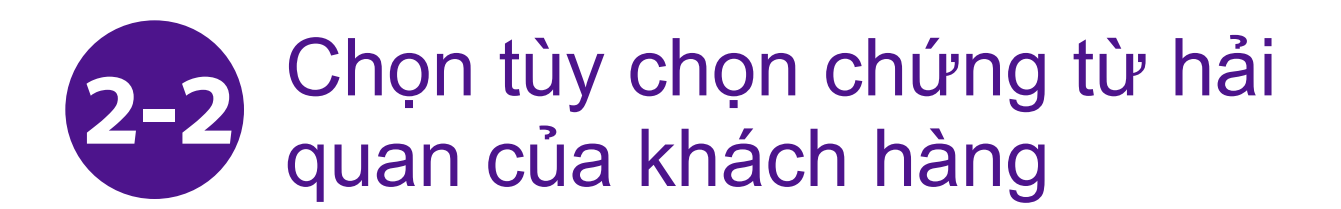

Tại bước 2, bạn có thể chọn bước 2-1 hoặc bước 2-2

2-2-1 Chọn "Tôi sẽ tự tạo hóa đơn"

2-2-2 Nhấp "TẢI TỆP LÊN" tại phần Hóa đơn hải quan

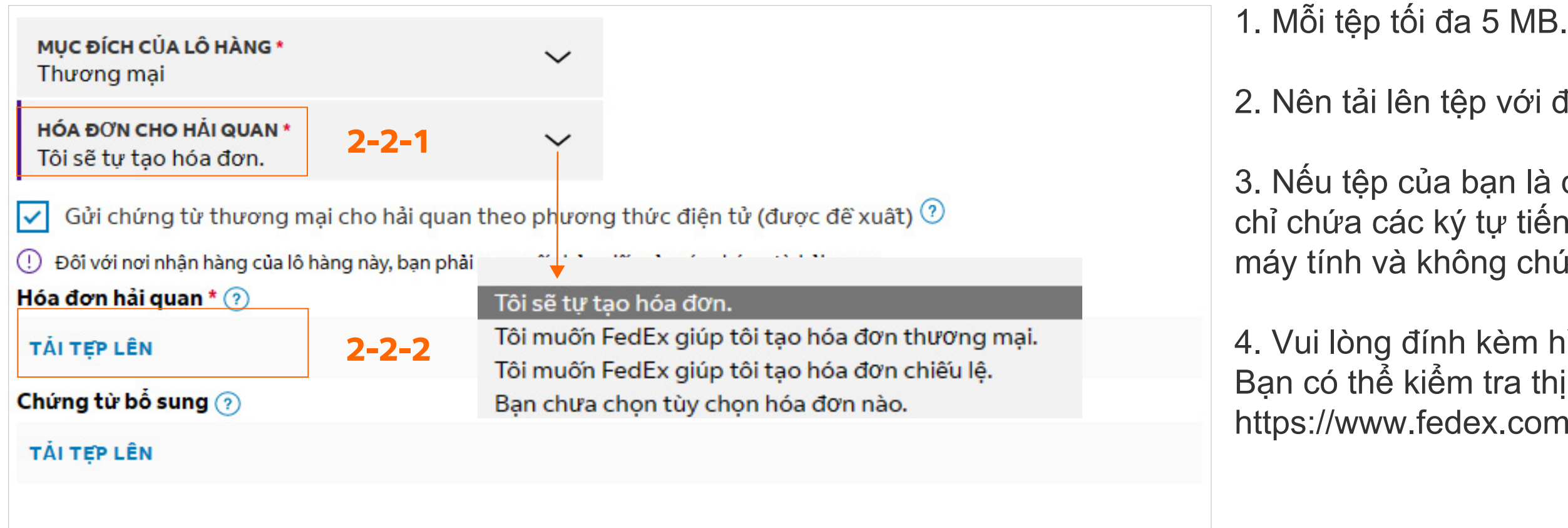

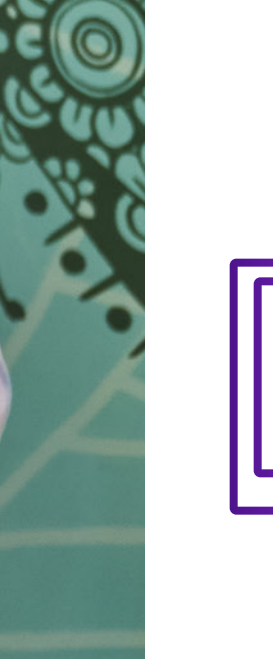

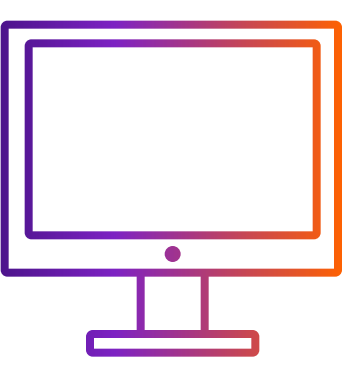

Cách vận chuyển với ETD khi tạo lô hàng thông qua FedEx Ship Manager<sup>™</sup> tại fedex.com

## Chế độ thu gọn

2. Nên tải lên tệp với định dạng .pdf, .jpg, .gif, .tif, .png, hoặc .bmp để tránh chuyển đổi thất bại.

3. Nếu tệp của bạn là định dạng .doc, .docx, .xls, .xlsx, .txt, vui lòng đảm bảo chứng từ của bạn chỉ chứa các ký tự tiếng Anh được nhập bằng phương thức bàn phím tiếng Anh trong cài đặt ngôn ngữ của máy tính và không chứa các ký tự và/hoặc ký hiệu đặc biệt (ví dụ: \*, #, ¥, ¥, ₩, ₿).

4. Vui lòng đính kèm hình ảnh tiêu đề thư và chữ ký trong hoá đơn hải quan của bạn. Bạn có thể kiểm tra thị trường yêu cầu thư tiêu đề và/hoặc chữ ký tại https://www.fedex.com/content/dam/fedex/us-united-states/services/Commercial\_Invoice\_Country\_List.pdf.

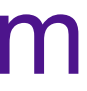

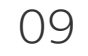

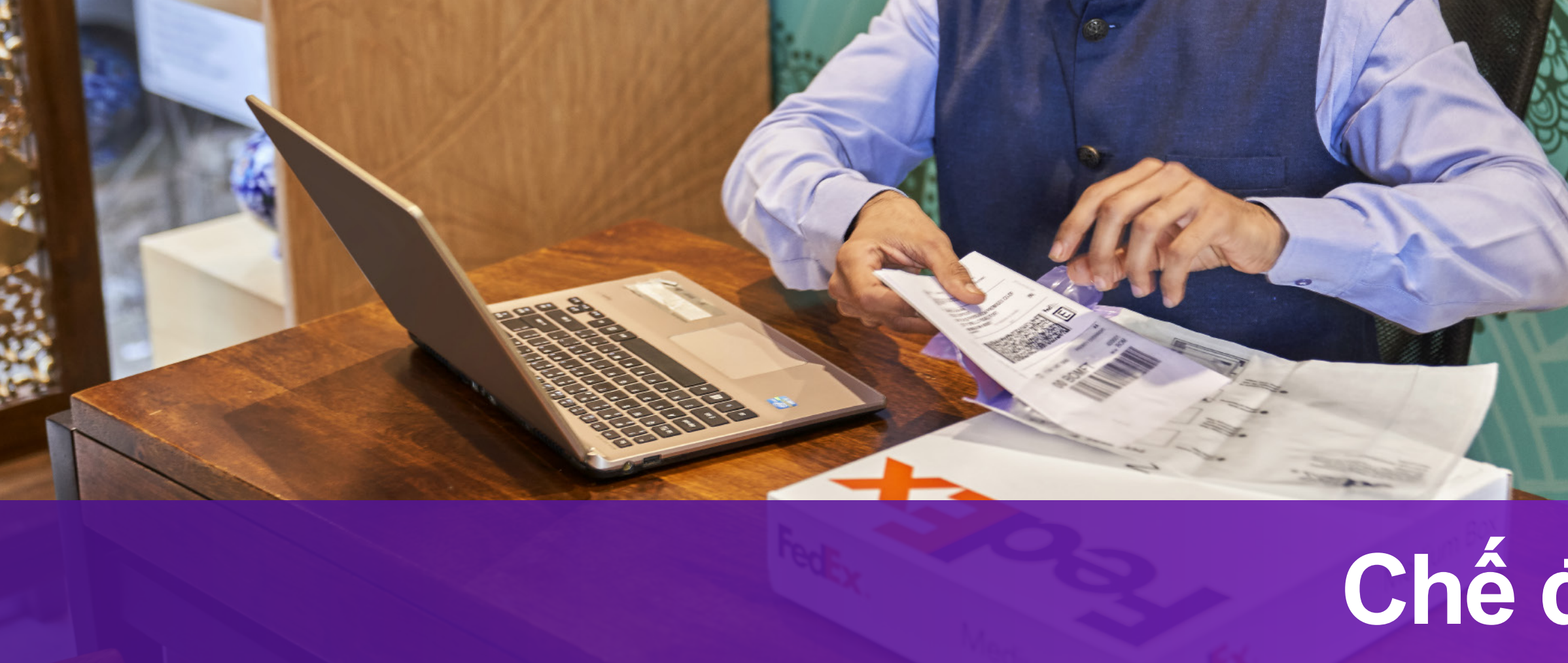

Bước 3-1 hoặc bước 3-2 dựa theo lựa chọn của bạn ở bước 2-1 hoặc bước 2-2

### Hệ thống sẽ xác định ETD hoặc EWO 3được áp dụng cho điểm đến

ETD: điểm đến của lô hàng không yêu cầu chứng từ bản cứng.

Bước tiếp theo: Tải xuống và in chứng từ của bạn

Nhãn lô hàng Dán nhãn vận chuyển lên mặt trên của mối gói hàng, đảm bảo nhìn rõ mã vạch.

TẢI NHÃN XUÔNG

Hóa đơn thương ma Cho 2 bản sao hóa đơn vào trong túi gửi hàng phía sau nhãn gửi hàng.

TẢI NHÃN XUÔNG

Hố sơ giao dịch 🕕 In hố sơ giao dịch chi tiết.

TẢI NHÃN XUÔNG

EWO: điểm đến của lô hàng yêu cầu chứng từ bản cứng.

Bước tiếp theo:

Tải xuống và in chứng từ của bạn

Nhãn lô hàng Dán nhãn vận chuyển lên mặt trên của mối gói hàng, đảm bảo nhìn rõ mã vạch.

#### TÁI NHÃN XUÔNG

Hóa đơn thương mai Cho 3 bản sao hóa đơn vào trong túi gửi hàng phía sau nhãn gửi hàng.

#### TẢI NHÃN XUÔNG

Hô`sơ giao dịch () In hố sơ giao dịch chi tiết.

#### TẢI NHÃN XUÔNG

### TAO LÔ HÀNG MỚI

### TAO LÔ HÀNG MỚI

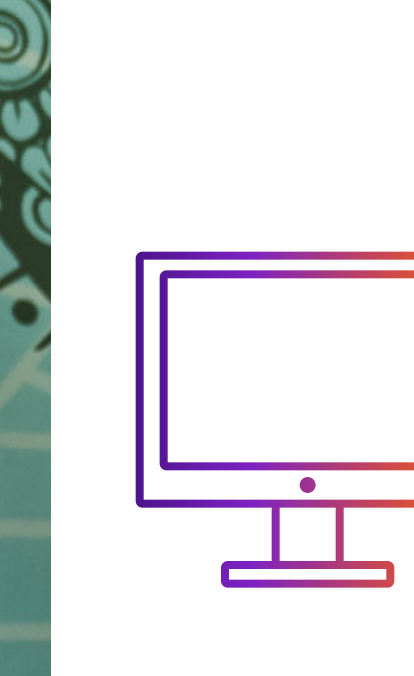

Cách vận chuyển với ETD khi tạo lô hàng thông qua FedEx Ship Manager<sup>™</sup> tại fedex.com

# Chế độ thu gọn

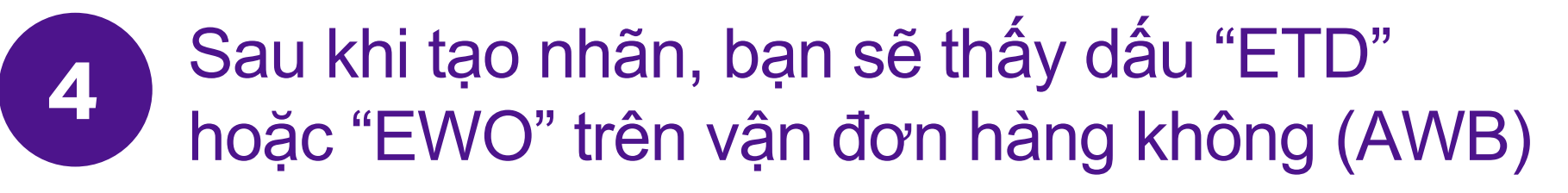

Nếu điểm đến của lô hàng yêu cầu bản cứng hóa đơn thương mại, "EWO" sẽ được đánh dấu trên AWB thay vì "ETD".

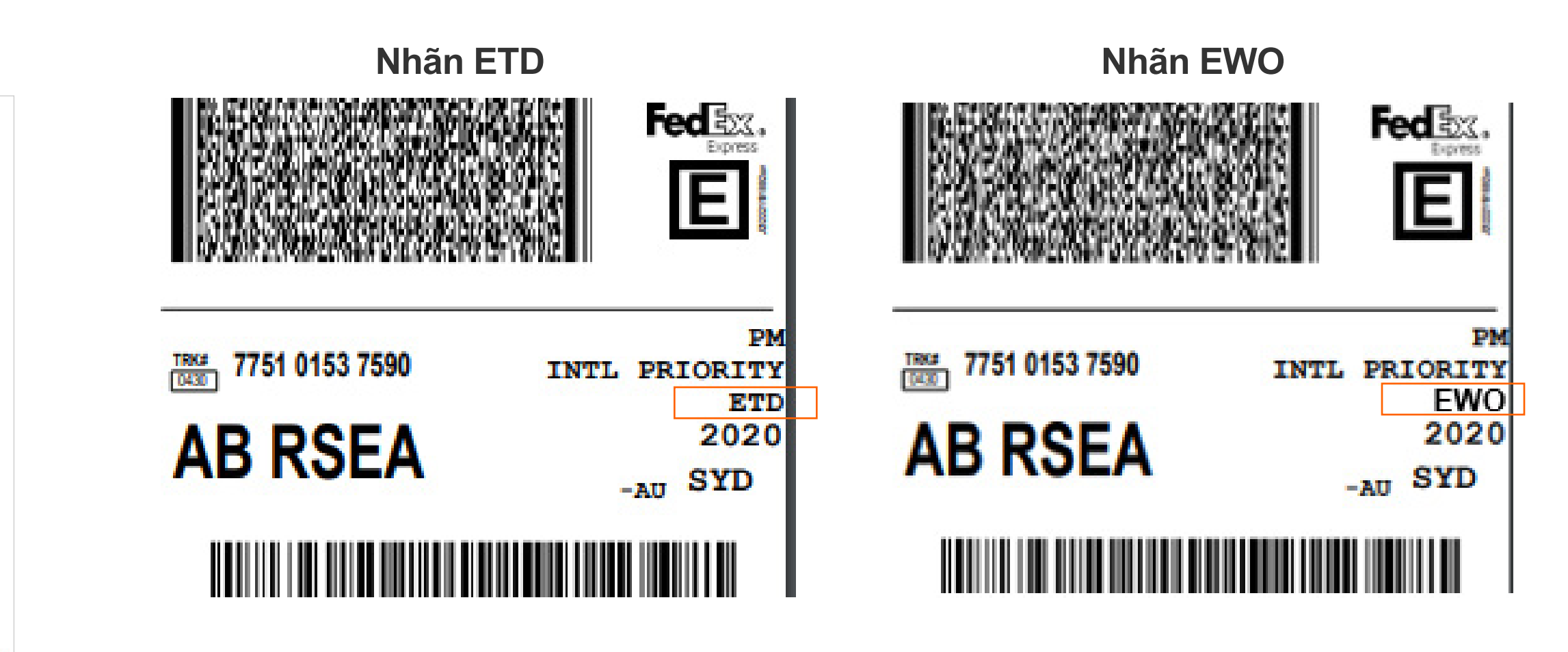

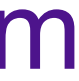

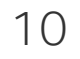

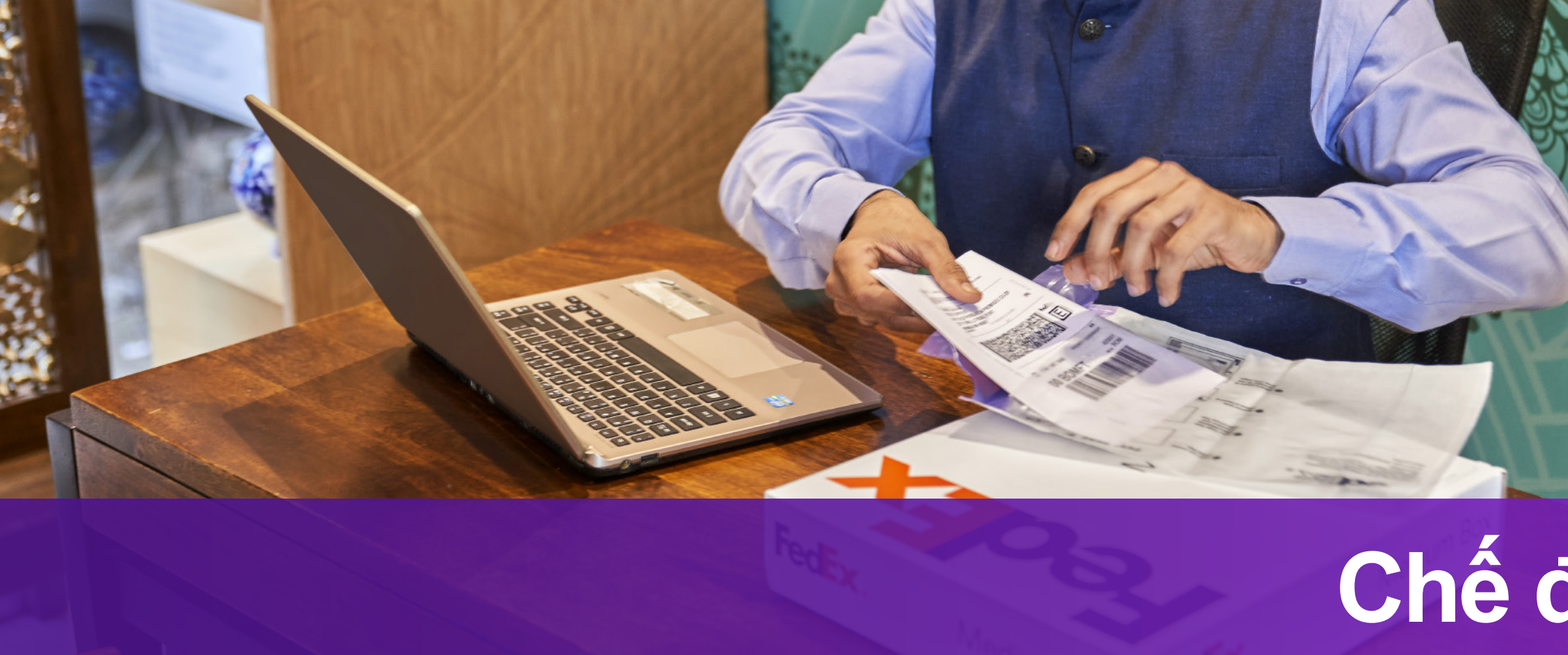

Bước 3-1 hoặc bước 3-2 dựa theo lựa chọn của bạn ở bước 2-1 hoặc bước 2-2

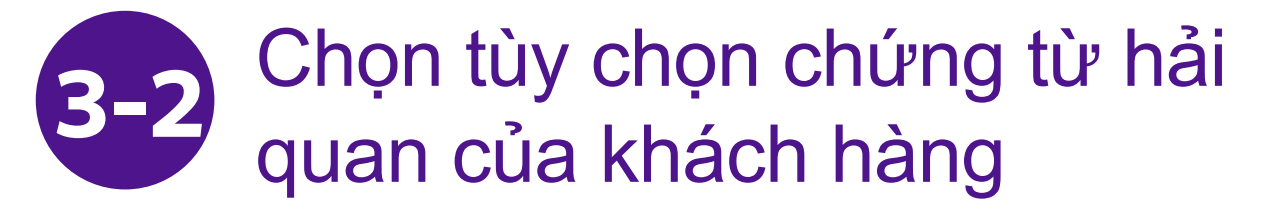

"Hóa đơn thương mại/chiếu lệ" sẽ không được hiển thị vì đó là mẫu của bạn.

### Bước tiếp theo: Tải xuống và in chứng từ của bạn

Nhãn lô hàng Dán nhãn vận chuyển lên mặt trên của mối gói hàng, đảm bảo nhìn rõ mã vạch.

TẢI NHÃN XUÔNG

Hố sơ giao dịch () In hố sơ giao dịch chi tiết.

TẢI NHÃN XUÔNG

TẠO LÔ HÀNG MỚI

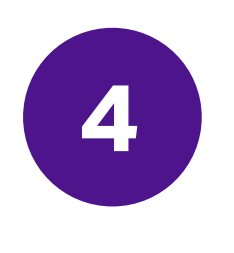

"ETD" sẽ được đánh dấu trên AWB nếu điểm đến của lô hàng không yêu cầu bản cứng hóa đơn thương mại.

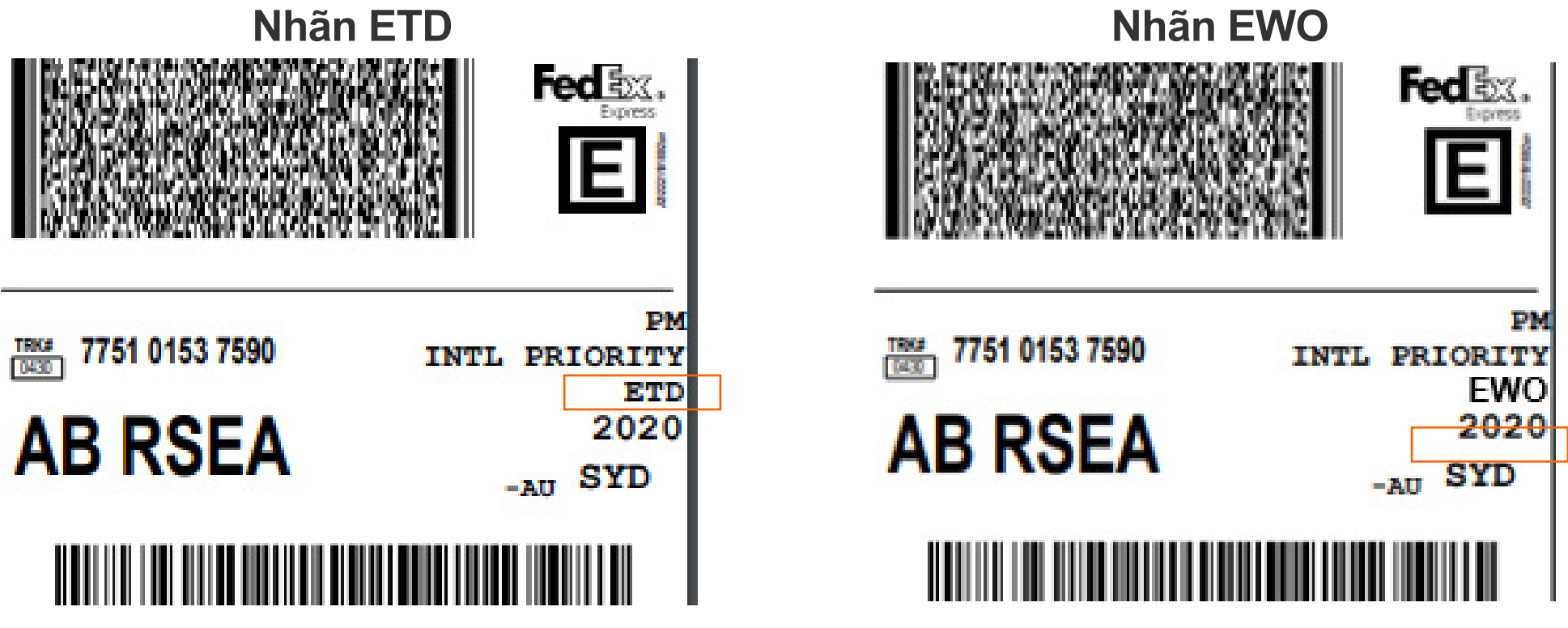

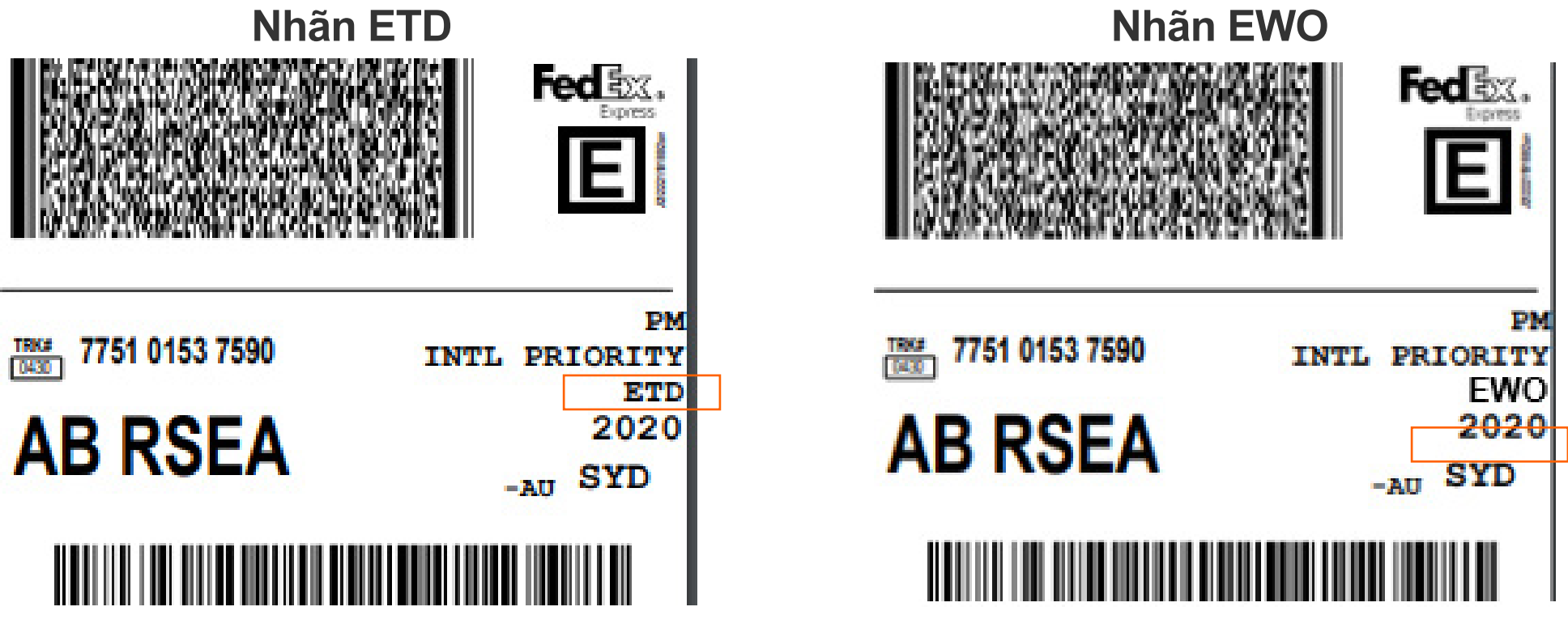

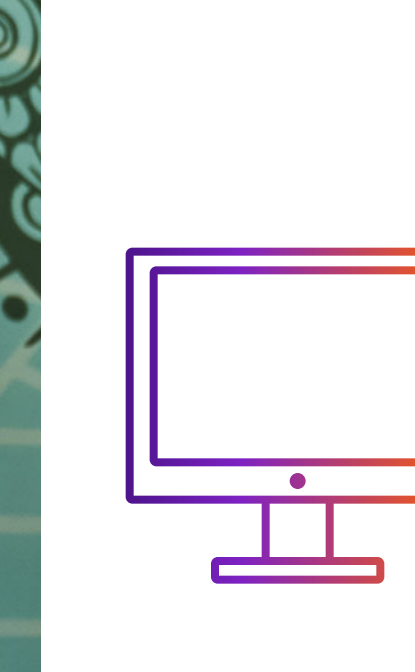

Cách vận chuyển với ETD khi tạo lô hàng thông qua FedEx Ship Manager<sup>™</sup> tại fedex.com

# Chế độ thu gọn

### Sau khi in nhãn, bạn sẽ thấy dấu "ETD" hoặc "EWO" trên vận đơn hàng không (AWB)

"EWO" sẽ được đánh dấu trên AWB nếu điểm đến của lô hàng yêu cầu bản cứng hóa đơn thương mại. Bạn vui lòng in một bản sao hóa đơn thuong mại/chiếu lệ và đính kèm với lô hàng nếu có dấu "EWO" trên vận đơn hàng không.

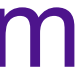